# De Secure Firewall Migration Tool voor ASA Migratie configureren

### Inhoud

Inleiding Voorwaarden Vereisten Gebruikte componenten Achtergrondinformatie Configureren Netwerkdiagram Configuratiestappen Problemen oplossen

### Inleiding

Dit document beschrijft de procedure om Cisco adaptieve security applicatie (ASA) te migreren naar Cisco Firepower.

Bijgedragen door Ricardo Vera, Cisco TAC Engineer.

### Voorwaarden

#### Vereisten

Cisco raadt u aan kennis te hebben van Cisco Firewall Threat Defence (FTD) en Adaptieve Security Applicatie (ASA).

#### Gebruikte componenten

De informatie in dit document is gebaseerd op de volgende software- en hardware-versies:

- Windows PC met Firepower Migration Tool (FMT) v3.0.1
- Adaptieve security applicatie (ASA) v9.16.1
- Secure Firewall Management Center (FMCv) v7.0.1
- Secure Firewall Threat Defense Virtual (FTDv) v7.0.1

De informatie in dit document is gebaseerd op de apparaten in een specifieke laboratoriumomgeving. Alle apparaten die in dit document worden beschreven, hadden een opgeschoonde (standaard)configuratie. Als uw netwerk live is, moet u zorgen dat u de potentiële impact van elke opdracht begrijpt.

#### Achtergrondinformatie

Specifieke eisen voor dit document zijn:

- Cisco adaptieve security applicatie (ASA) versie 8.4 of hoger
- Secure Firewall Management Center (FMCv) versie 6.2.3 of hoger

De Firewall Migration Tool ondersteunt deze lijst met apparaten:

- Cisco ASA (8,4+)
- Cisco ASA (9.2.2+) met FPS
- Controlepunt (r75-r77)
- Controlepunt (r80)
- Fortinet (5,0+)
- Palo Alto-netwerken (6.1+)

Voordat u doorgaat met de migratie, moet u rekening houden met de <u>Richtlijnen en Beperkingen</u> voor de Firewall Migration Tool.

## Configureren

Netwerkdiagram

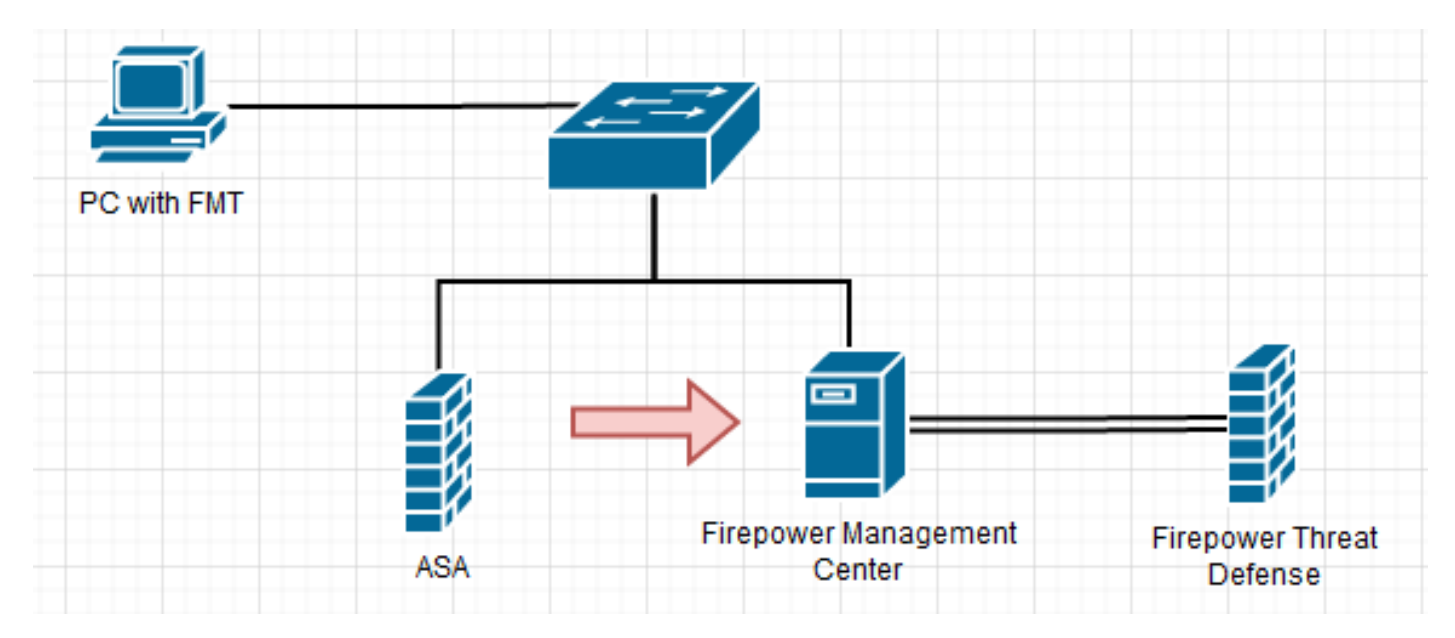

Configuratiestappen

1. Download de meest recente Firepower Migration Tool van Cisco Software Central:

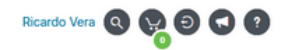

#### Software Download

| Q Search                                 |     | Secure Firewall Threat Defense \                                                                                                    | /irtual                                                                      |                                    |                  |
|------------------------------------------|-----|----------------------------------------------------------------------------------------------------|------------------------------------------------------------------------------|------------------------------------|------------------|
| Expand All Collapse Latest Release 3.0.1 | All | Release 3.0.1                                                                                                    | Related Links a<br>Open Source<br>Release Notes for 3<br>Install and Upgrade | and Documentation<br>0.1<br>Guides |                  |
| 2.5.3                                    |     |                                                                                                    |                                                                              |                                    |                  |
| All Release                              | ~   | File Information                                                                                                    | Release Date                                                                 | Size                               |                  |
| 3<br>2                                   | >   | The extractor will be used to extract checkpoint device-specific<br>configurations which will be used as an input to Firepower<br>Migration Tool.<br>FMT-OP-Config-Extractor_v3.0.1-7373.exe<br>Advisories | 10-Aug-2022                                                                  | 9.83 MB                            | + \ <del>`</del> |
|                                          |     | Firepower Migration Tool 3.0.1 for Mac<br>Firepower_Migration_Tool_v3.0.1-7373.command<br>Advisories C                                                                                                    | 10-Aug-2022                                                                  | 34.75 MB                           | <u>+</u> \;      |
|                                          |     | Firepower Migration Tool 3.0.1 for Windows<br>Firepower_Migration_Tool_v3.0.1-7373.exe<br>Advisories 😭                                                                                                    | 10-Aug-2022                                                                  | 35.42 MB                           | <u>+</u> \;      |

#### 2. Klik op het bestand dat u eerder naar uw computer hebt gedownload.

| 🕂 I 🛃                         | - = I        |              |      | Manage              | Downloads             |                    |              |           |   | - | - |        | $\times$ |
|-------------------------------|--------------|--------------|------|---------------------|-----------------------|--------------------|--------------|-----------|---|---|---|--------|----------|
| File                          | Home         | Share        | View | Application Tools   |                       |                    |              |           |   |   |   |        | ~ 🕐      |
| $\leftarrow \   \rightarrow $ | · ↑ 🖣        | > This PC    | > Do | wnloads             |                       |                    |              |           | ~ | õ | P | Search | 1 D      |
|                               |              |              |      | Name                |                       | Date modified      | Туре         | Size      |   |   |   |        |          |
| 📌 Qui                         | ick access   |              | ~    | last week (1)       |                       |                    |              |           |   |   |   |        |          |
| De                            | esktop       |              | *    | Last week (1)       | T I 2.0.1.7272        | 0/11/2022 10:05 PM | Annellandian | 26 270 KD |   |   |   |        |          |
| 🕹 Di                          | ownloads     |              | *    | Firepower_Migration | _lool_v3.0.1-/3/3.exe | 8/11/2022 10:06 PM | Application  | 30,270 KB |   |   |   |        |          |
| 🔮 De                          | ocuments     |              | *    |                     |                       |                    |              |           |   |   |   |        |          |
| 📰 Pi                          | ctures       |              | *    |                     |                       |                    |              |           |   |   |   |        |          |
| et                            | c            |              |      |                     |                       |                    |              |           |   |   |   |        |          |
| 👌 м                           | lusic        |              |      |                     |                       |                    |              |           |   |   |   |        |          |
| 📑 Vi                          | deos         |              |      |                     |                       |                    |              |           |   |   |   |        |          |
| 📥 On                          | eDrive       |              |      |                     |                       |                    |              |           |   |   |   |        |          |
| 💻 This                        | s PC         |              |      |                     |                       |                    |              |           |   |   |   |        |          |
| 🧊 30                          | Objects      |              |      |                     |                       |                    |              |           |   |   |   |        |          |
| 📃 D                           | esktop       |              |      |                     |                       |                    |              |           |   |   |   |        |          |
| 🔮 De                          | ocuments     |              |      |                     |                       |                    |              |           |   |   |   |        |          |
| 🕹 Di                          | ownloads     |              |      |                     |                       |                    |              |           |   |   |   |        |          |
| 👌 м                           | lusic        |              |      |                     |                       |                    |              |           |   |   |   |        |          |
| 📰 Pi                          | ctures       |              |      |                     |                       |                    |              |           |   |   |   |        |          |
| 📑 Vi                          | deos         |              |      |                     |                       |                    |              |           |   |   |   |        |          |
| 🏪 Lo                          | ocal Disk (C | ::)          |      |                     |                       |                    |              |           |   |   |   |        |          |
| 💣 Net                         | twork        |              |      |                     |                       |                    |              |           |   |   |   |        |          |
| 1 item                        | 1 item sel   | ected 35.4 N | 1B   |                     |                       |                    |              |           |   |   |   | 8      |          |

Opmerking: Het programma wordt automatisch geopend en een console-auto genereert inhoud in de map waarin u het bestand hebt uitgevoerd.

| AL 10 31-34                                                                                                    |                                  |                                                                                                    | Calebra and a second                             |                                                                                                    |                                                                                   |                                              |     | -     | ~                  |
|----------------------------------------------------------------------------------------------------|----------------------------------|----------------------------------------------------------------------------------------------------|--------------------------------------------------|----------------------------------------------------------------------------------------------------|-----------------------------------------------------------------------------------|----------------------------------------------|-----|-------|--------------------|
| 00-10 21:24                                                                                                    | :49,752                          | DNF0                                                                                                   | init_1 > 1in                                     | itializing"                                                                                                    | out the 14                                                                        |                                              |     |       |                    |
| 08-18 21:24                                                                                                    | :50.100                          | TNE O                                                                                                  | tool version1 a                                  |                                                                                                    |                                                                                   |                                              |     |       |                    |
| -08-18 21:24                                                                                                    | :50,252                          | DNF 0                                                                                                  |                                                  |                                                                                                    |                                                                                   |                                              |     |       |                    |
| -08-18 21:24                                                                                                    | :51,252                          |                                                                                                    |                                                  |                                                                                                    |                                                                                   |                                              |     |       |                    |
| -08-18 21:24                                                                                                    | :51,268                          | DNF 0                                                                                                  | client] > "Gett                                  |                                                                                                    |                                                                                   |                                              |     |       |                    |
| -08-18 21:24                                                                                                    | 151,299                          | DAP 0                                                                                                  | cliently "Not v                                  |                                                                                                    |                                                                                   |                                              |     |       |                    |
|                                                                                                    |                                  |                                                                                                    |                                                  |                                                                                                    |                                                                                   |                                              |     |       |                    |
| -08-18 21:24:                                                                                                    | :51,314                          | INFO<br>INFO                                                                                           | <pre>iettingi] &gt; 101 common[ &gt; Reace</pre> | tabled contole<br>for table record                                                                                     | quick edit mo                                                                     |                                              |     |       |                    |
| -08-18 21:24                                                                                                    | :51.314                          | UCEOU                                                                                                  | common ] > sess                                  | ton capte record                                                                                                    | us councia                                                                        |                                              |     |       | _                  |
| 08-18 21:24                                                                                                    | 151,799                          | DNFO                                                                                                   |                                                  |                                                                                                    |                                                                                   |                                              |     |       |                    |
| unning on htt                                                                                                    | tp://loc                         | alhost:8888                                                                                            | 8/ (Press CTRL+C                                 | to quit)                                                                                                    |                                                                                   |                                              |     |       |                    |
| 0.0.1 [1]<br>0.0.1 [1]                                                                                                    | 8/Aug/20                         | 22 21:24:54                                                                                            | 6] "GET /styles.                                 | abd79d0011ca159                                                                                                    | b2161.bundle.                                                                     | CSS HTTP/1.1" 200                            |     |       | -                  |
| 0.0.1 [1]                                                                                                    | 8/Aug/20                         | 22 21:24:54                                                                                            | 6] "GET /Inline.                                 | 318b58c57b4eba3                                                                                                    | d437b.bundle.                                                                     | 5 HTTP/1.1" 200 -                            |     |       |                    |
| 0.0.1 [1                                                                                                    | 8/Aug/20                         | 22 21:24:50                                                                                            | 6] "GET /cul-fon                                 | t.880241c0aa87a                                                                                                    | a899c6a.woff2                                                                     | HTTP/1.1" 200 -                              |     |       |                    |
| 0.0.1 [1]                                                                                                    | 8/Aug/20<br>8/Aug/30             | 22 21:24:56                                                                                            | 6] "GET /polyfil<br>6] "GET /main Ti             | 15.76c2+2104e2a<br>7a77b5406a85604                                                                                     | 1188146c.bund                                                                     | 10.15 HTTP/1.1" 20<br>HTTP/5.4" 100 -        | 0 - |       |                    |
| 08-18 21:24                                                                                                    | :57,6751                         | 27.0.0.1 -                                                                                             | - [18/Aug/2022                                   | 21:24:57] "GET                                                                                                    | /assets/cisco                                                                     | .svg HTTP/1.1" 200                           |     |       |                    |
|                                                                                                    |                                  |                                                                                                    | ck for an user"                                  |                                                                                                    |                                                                                   |                                              |     |       |                    |
| -08-18 21:24                                                                                                    | :57,704                          | OCEUG                                                                                                  | common] > "sess                                  | ion table recon                                                                                                    | ds count:1"                                                                       |                                              |     |       |                    |
|                                                                                                    | B/Aug/20                         | 22 21:24:57                                                                                            | 7] OET /api/eul                                  | a_check HTTP/1.                                                                                                    | 1 200 ·                                                                           |                                              |     |       |                    |
| 0.0.1 [1                                                                                                    | 8/4/20                           | 22 21:24:6                                                                                             | 81 "GET /assets/                                 | Images/1.pre.ht                                                                                                    | TP/1.1" 200 -                                                                     |                                              |     |       |                    |
| 0.0.1 [1                                                                                                    | 8/Aug/20                         | 22 21:24:54                                                                                            | 8] "GET /assets/                                 | Images/3.png HT                                                                                                    | TP/1.1" 200 -                                                                     |                                              |     |       |                    |
| 0.0.1 [1]                                                                                                    | 8/Aug/20                         | 22 21:24:50                                                                                            | 8] "GET /assets/                                 | Images/2.png HT                                                                                                    | TP/1.1" 200 -                                                                     |                                              |     |       | _                  |
| 0.0.1 [1]                                                                                                    | 8/Aug/20                         | 22 21:24:54                                                                                            | 8] "GET /favicon                                 | .1co HTTP/1.1"                                                                                                    | 200 -                                                                             |                                              |     |       |                    |
| 🗟 📴 w 🛙 Downlo                                                                                                    | ads                              |                                                                                                    |                                                  |                                                                                                    |                                                                                   |                                              |     |       | ×                  |
| B S Post                                                                                                    | ads<br>10 View                   |                                                                                                    |                                                  |                                                                                                    |                                                                                   |                                              |     | . 0   | ×                  |
| Pone Shar                                                                                                    | eds<br>re View<br>hisPC > De     | unicads >                                                                                              |                                                  |                                                                                                    |                                                                                   |                                              | ~ 0 | P Se  | ×                  |
| Point Constant<br>Home Share → + + 1 Contraction                                                                                                    | eds<br>N View<br>Nis.PC > De     | wellpads >                                                                                             | *                                                | Date modified                                                                                                    | Tex                                                                               | See                                          | v 0 | P Se  | ×<br>ehD.          |
| Plane Shar<br>Hone Shar<br>Plane Shar<br>Plane Shar<br>Davids access                                                                                                    | eds<br>N View<br>No.PC + De      | ventiçads ><br>Name<br>Roga                                                                            | *                                                | Dute modified<br>8/18/2522-924 PM                                                                                      | Tjøre<br>File folder                                                              | Son                                          | v ð | P te  | X<br>~ (           |
| Quick access                                                                                                    | webs<br>n View<br>Nos.PC > Do    | iontoads ><br>Name<br>Rogs<br>resources                                                                | Å                                                | Date modified<br>6/18/2622-924 PM<br>8/18/2622-924 PM                                                                  | Tjøre<br>File folder<br>File folder                                               | See                                          | v 0 | P See | X<br>~ (           |
| v   Downlo.     vone Shar     v + 1     vone Shar     vone Shar     | eds<br>No.PC > Do                | uniseds ><br>Some<br>Soga<br>resources<br>app_configure                                                | *                                                | Date modified<br>6/16/0522-024 PM<br>6/16/0522-024 PM                                                                  | Type<br>File folder<br>File folder<br>Text Document                               | 50e                                          | v 0 | P Se  | ×<br>~ (           |
| V   Downloa      None Shar      V   Downloa      Voick access      Deaktop      Downloads      Downloads      Downloads                                                                                                    | eds<br>N View<br>Nu.PC > De      | venticeds ><br>Name<br>Rogs<br>resources<br>App_config.tet<br>Fragment_Mag                             | ~                                                | Date modified<br>Brits/DE2-624 PM<br>Brits/DE2-624 PM<br>Brits/DE2-624 PM<br>Brits/DE2-624 PM                          | Type<br>Fåle folder<br>Fåle folder<br>Text Document<br>Application                | 500<br>1103<br>14275-08                      | v 0 | P Se  | ×<br>with D.       |
| In Constant     In Constant     In Constant     In Constant     Constant     C | adk<br>No.PC > Do                | venticeds ><br>Verne<br>Rogs<br>mouvries<br>App_configute<br>fragever_Mig<br>thd_migration.            | ~<br>iyution,"loot,v3.5.1-1373.exe               | Data modified<br>6/10/2022 9/24 PM<br>6/10/2022 9/24 PM<br>6/10/2022 9/24 PM<br>6/10/2022 9/24 PM<br>6/10/2022 9/24 PM | Type<br>File folder<br>File folder<br>Test Decement<br>Application<br>SQL/TE File | 500<br>1 KB<br>34,270 KB<br>350 KB           | × 0 | P Se  | ×<br>wh D.         |
| Image: State State       Home: Share       Home: Share       Image: Share       Image: Share       Deathing       Downleads       Documents       Pictures       etc.       Masking                                                                                                    | eds<br>n View<br>bis PC + De     | wrkloads ><br>Yarne<br>Noga<br>Register<br>App, configuet<br>Fregower, Mig<br>Tel, reignation, a       | ~<br>I yation, Tool, v3.0.1-7373.com<br>ugita    | Data modified<br>B110/2022-0-24 PM<br>B110/2022-0-24 PM<br>B110/2022-0-24 PM<br>B110/2022-0-24 PM<br>B110/2022-0-24 PM | Type<br>File folder<br>File folder<br>Test Decement<br>Application<br>SQL/IE File | 500<br>1 KB<br>3 (270 KB<br>3 50 KB          | × 0 | P Se  | ×<br>~ (           |
| A Country     A Country     A Country     A Country     A Country     A Country     Country     Doumlands     Documents     Acc     Acc     Marie     Volans                                                                                                    | neti<br>No, PC + De              | wnlipads ><br>Same<br>Roga<br>Roga<br>Rogawites<br>App, canfight<br>Fragiower, Mig<br>Tid, migration.s | r<br>gation_Tool_v1.0.1-7373.exe<br>ugite        | Date modified<br>Brits/2022-024 PM<br>Brits/2022-024 PM<br>Brits/2022-024 PM<br>Brits/2022-024 PM                      | Type<br>File folder<br>File folder<br>Tet Document<br>Application<br>SQL/TE File  | 501<br>1 KB<br>36,225 KB<br>504 KB           | v 0 | P Se  | × ~ 1              |
| Country     Country     Country     Country     Country     Country     Country     Country     Country     Country     Country     Country     Country     Country     Country     Country     Country     Country                                                                                                        | eek<br>NouRC + De                | withouts ><br>Tame<br>Tops<br>resources<br>app.configuet<br>Frequency.Mig<br>Tod_migration.2           | ~<br>patien, Tool, v3.5.1-7373.eou<br>ugite      | Data modified<br>6/10/2022 9:24 PM<br>8/10/2022 9:24 PM<br>8/10/2022 9:24 PM<br>8/10/2022 9:24 PM<br>8/10/2022 9:24 PM | Type<br>File folder<br>File folder<br>Test Decement<br>Application<br>SQL/IE File | 501<br>148<br>34,229 48<br>504 48            | × 0 | P Se  | X<br>v (<br>mh D.  |
| In Country      In Country      In Country      In Country      Country      Country      Country      Country      Country      Country      Marin      Marin      Videos      OneDrive      Thu PC                                                                                                    | eds<br>nr View<br>his PC > Do    | whiteads ><br>Tame<br>Togs<br>resources<br>app_configuet<br>Frequency.Mig<br>thd_migration.c           | ~<br>yation_Tool_v1.5.1-1373.exe<br>ugite        | Date modified<br>6/18/2022 9/24 PM<br>6/18/2022 9/24 PM<br>6/18/2022 9/24 PM<br>6/18/2022 9/24 PM                      | Type<br>File folder<br>File folder<br>Text Document<br>Application<br>SQL/TE File | 500<br>1 (20<br>3)(229 (20<br>3)(4)<br>3)(4) | v 0 | P Se  | X ~ (              |
| A constant of the constant of the constan | eds<br>nr View<br>his PC > De    | withouts ><br>Tame<br>Tops<br>resources<br>app.configuet<br>Frequency.Mig<br>thd_migration.c           | ^<br>vetices_Tool_v1.5.1-1333.ecm<br>upplies     | Date modified<br>Brits/2522-024 PM<br>Brits/2522-024 PM<br>Brits/2522-024 PM<br>Brits/2522-024 PM                      | Type<br>File folder<br>File folder<br>Tet Document<br>Application<br>SQL/TE File  | 501<br>1 KB<br>34,225 KB<br>504 KB           | ~ ð | P Set | X<br>with D_       |
| In Counties     In Counties     In Counties     In Counters     Counties     Declares     Petares     Music     Nucle     Nucle     Nucle     Nucle     Nucle     Nucle     Tota PC     In Only Ins     Declares                                                                                                    | eds<br>ht View<br>https://c.+ Du | whiseds ><br>None<br>Rogs<br>executions<br>App, configure<br>fragmen, Mag<br>thd, respection J         | -<br>pation_Tool_v3.0.1-7373.com<br>upline       | Date modified<br>B/16/0522-024 PM<br>B/16/0522-024 PM<br>B/16/0522-024 PM<br>B/16/0522-024 PM<br>B/16/0522-024 PM      | Type<br>File-folder<br>File-folder<br>Tent Document<br>Application<br>SQL/TE File | 501<br>1 KB<br>3 (270 KB<br>3 (24 KB         | ~ 0 | P Set | ×<br>wih D_        |
| In a constant of the constant of the cons | eds<br>Nu View<br>Nu PC + De     | vehipeds ><br>Name<br>Sogs<br>monuntes<br>polyconfight<br>frequency.Mig<br>thd_migration.c             | n<br>gation_Nool_v3.0.1-7373.exe<br>agiles       | Date modified<br>6/10/0522-054 PM<br>6/10/0522-054 PM<br>6/10/0522-054 PM<br>6/10/0522-054 PM<br>6/10/0522-054 PM      | Type<br>File folder<br>File folder<br>Set Document<br>Application<br>SQL/IE File  | 501<br>1 (3)<br>3 (275 (3)<br>3 (4)          | ~ 0 | P Sei | X<br>with D        |
|                                                                                                    | eds<br>ne View<br>BiskPC + De    | whileads ><br>Name<br>Inga<br>monumes<br>App_configute<br>Frequency.Mig<br>I find_migration.s          | n<br>gation_Tool_v3.5.1-7373.com<br>ugite        | Date modified<br>6/16/0523-024 PM<br>6/16/0523-024 PM<br>6/16/0523-024 PM<br>6/16/0523-024 PM<br>6/16/0523-024 PM      | Турн<br>File folder<br>File folder<br>Set Decument<br>Application<br>SQL/TE File  | 504<br>1.08<br>304.08                        | v 0 | P Sei | X v (              |
| In a constant of the constant of the cons | edu<br>ne View<br>bis PC + De    | whileads ><br>Name<br>bigs<br>resources<br>app.config.bt<br>Frequency.Mg<br>Thd_migration.i            | ∽<br>patien_Tool_v3.5.1-7373.exe<br>ugite        | Date modified<br>Brite/DE21624 PM<br>Brite/DE21624 PM<br>Brite/DE21624 PM<br>Brite/DE21624 PM<br>Brite/DE21624 PM      | Type<br>File folder<br>Net folder<br>Text Document<br>Application<br>SQUITE File  | 504<br>1.08<br>322.00.08<br>324.08           | v 0 | ρ Se  | ×                  |
| In a constant of the constant of the cons | eds<br>ne View<br>his PC + De    | whileads ><br>hope<br>resources<br>app_configure<br>fragment_Mag<br>thd_migration.c                    | ^<br>yation_Tool_v1∆1-7373.exe<br>ugile          | Data modified<br>Brits/2022-024 PM<br>Brits/2022-024 PM<br>Brits/2022-024 PM<br>Brits/2022-024 PM                      | Type<br>Rile folder<br>Rile folder<br>Tent Document<br>Application<br>SQL/TE File | 501<br>1 KB<br>34,259 KB<br>504 KB           | v 0 | ρ Su  | × v                |
| In Constants     In Constants     In Constants     In Constants     December     December     Constants     Constants     Constants     Constants     Constants     Total NC     Total NC     Total NC     Documents     December     Documents     December     Documents     December     Documents     Documents     Documen | eds<br>ne View<br>his PC > De    | whiseds ><br>Name<br>Rogs<br>resources<br>App, configure<br>Fragmen, Mag<br>thd, respection J          | -<br>Indian, Tool, v3.5.1-7373.eou<br>upite      | Date modified<br>6/16/2522-024 PM<br>8/16/2522-024 PM<br>8/16/2522-024 PM<br>8/10/2522-024 PM                          | Type<br>File-folder<br>File-folder<br>Text Document<br>Application<br>SQL/TE File | 501<br>1 KB<br>36,225 KB<br>304 KB           | ~ ð | ρ Sec | X<br>~ (<br>m(h D. |
|                                                                                                    | eds<br>No.PC + Dr                | whileads ><br>Name<br>Sogs<br>mountes<br>App, confight.<br>Fragment, Mig<br>thd, migration.c           | -<br>Intern_Tool_v1.0.1-7373.com<br>ugitor       | Dete modified<br>B/10/0522-024 PM<br>B/10/0522-024 PM<br>B/10/0522-024 PM<br>B/10/0522-024 PM<br>B/10/0522-024 PM      | Type<br>File-tolder<br>File-tolder<br>Application<br>SQL/IE File                  | 501<br>1 KB<br>3 (270 KB<br>3 (240 KB        | ~ 0 | ρ Sec | × v                |
| Construction     Construction                                                                                                    | eds<br>Nu View<br>Nu PC + Dr     | whileads ><br>Name<br>Sogs<br>monuntes<br>App, config.ht.<br>Frequent, Mig<br>thd, migration.c         | r<br>gation_Tool_v12.1-7373.exe<br>agiles        | Determodified<br>BY10/0522-054 PM<br>BY10/0522-054 PM<br>BY10/0522-054 PM<br>BY10/0522-054 PM<br>BY10/0522-054 PM      | Type<br>File folder<br>File folder<br>Application<br>SQL/IE File                  | 501<br>118<br>3127048<br>3304 68             | ~ 0 | ρ 5e  | × view D_          |
|                                                                                                    | edu<br>ne View<br>Disk PC + De   | whileads ><br>Name<br>Inga<br>monumes<br>App_configure<br>frequency.Mig<br>frequency.Mig               | n<br>gation_Tool_v1.5.1-7373.exe<br>ugite        | Dete modified<br>6/16/0523-024 PM<br>6/16/0523-024 PM<br>6/16/0523-024 PM<br>6/16/0523-024 PM<br>6/16/0523-024 PM      | Type<br>File folder<br>File folder<br>Sector<br>SQL/TE File                       | 500<br>1 KB<br>3(279 KB<br>350 KB            | v 0 | ρ fee | × mih D.           |

3. Nadat u het programma hebt uitgevoerd, wordt er een webbrowser geopend die de 'Gebruiksrechtovereenkomst' weergeeft. Vink het aanvinkvakje aan om de voorwaarden te aanvaarden.Klik op **Doorgaan.** 

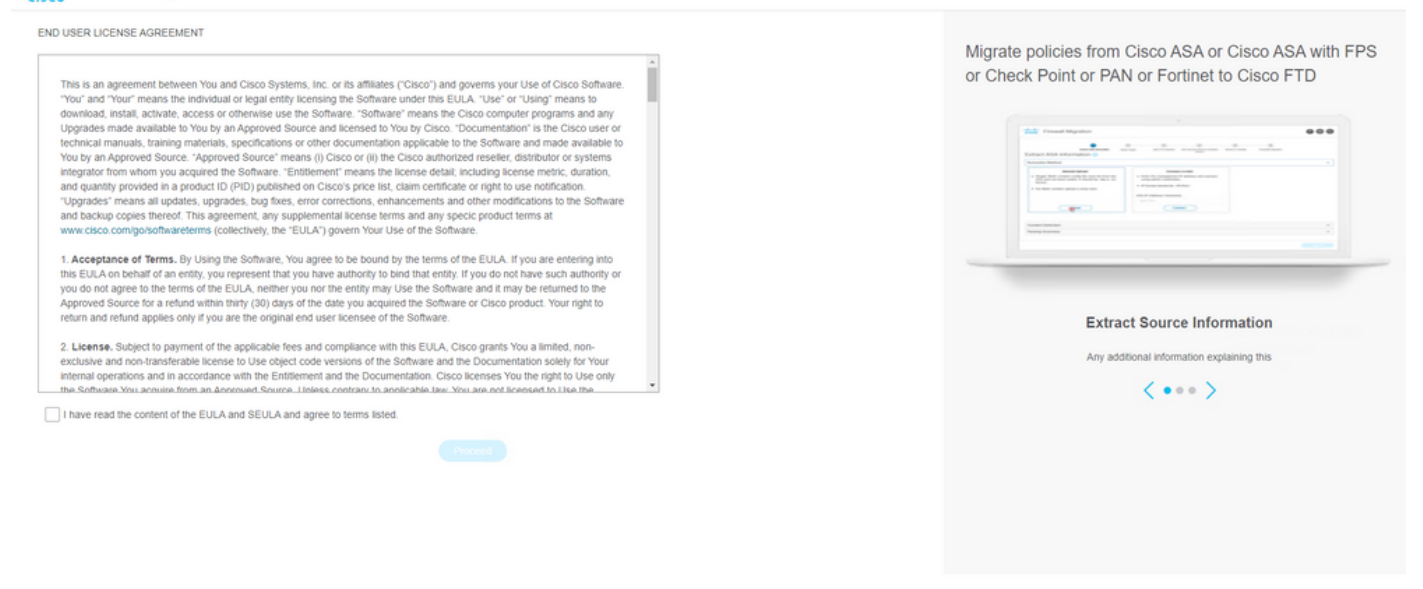

4. Log in op het migratietool. U kunt inloggen met de CCO-account of met de lokale standaardaccount. Lokale standaard accountreferenties zijn: admin/Admin123

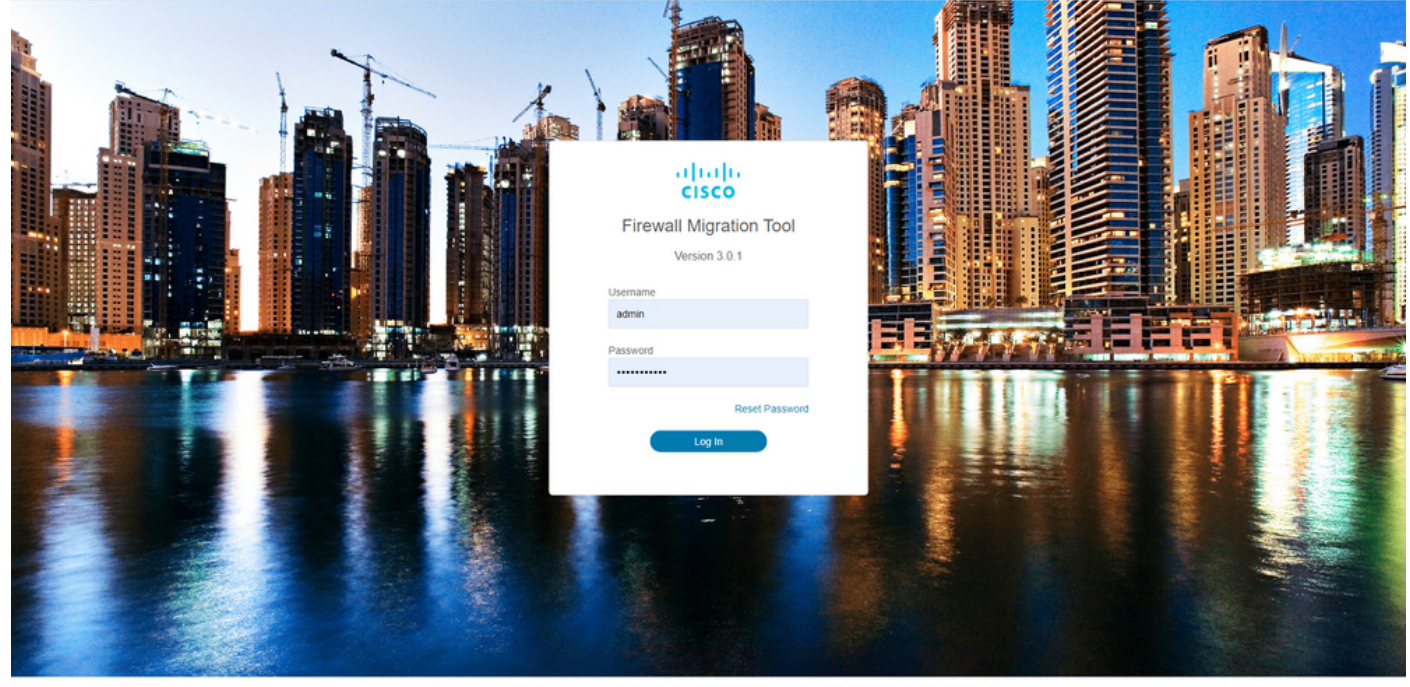

5. Selecteer de te migreren bronfirewall. In dit voorbeeld wordt Cisco ASA (8.4+) gebruikt als bron.

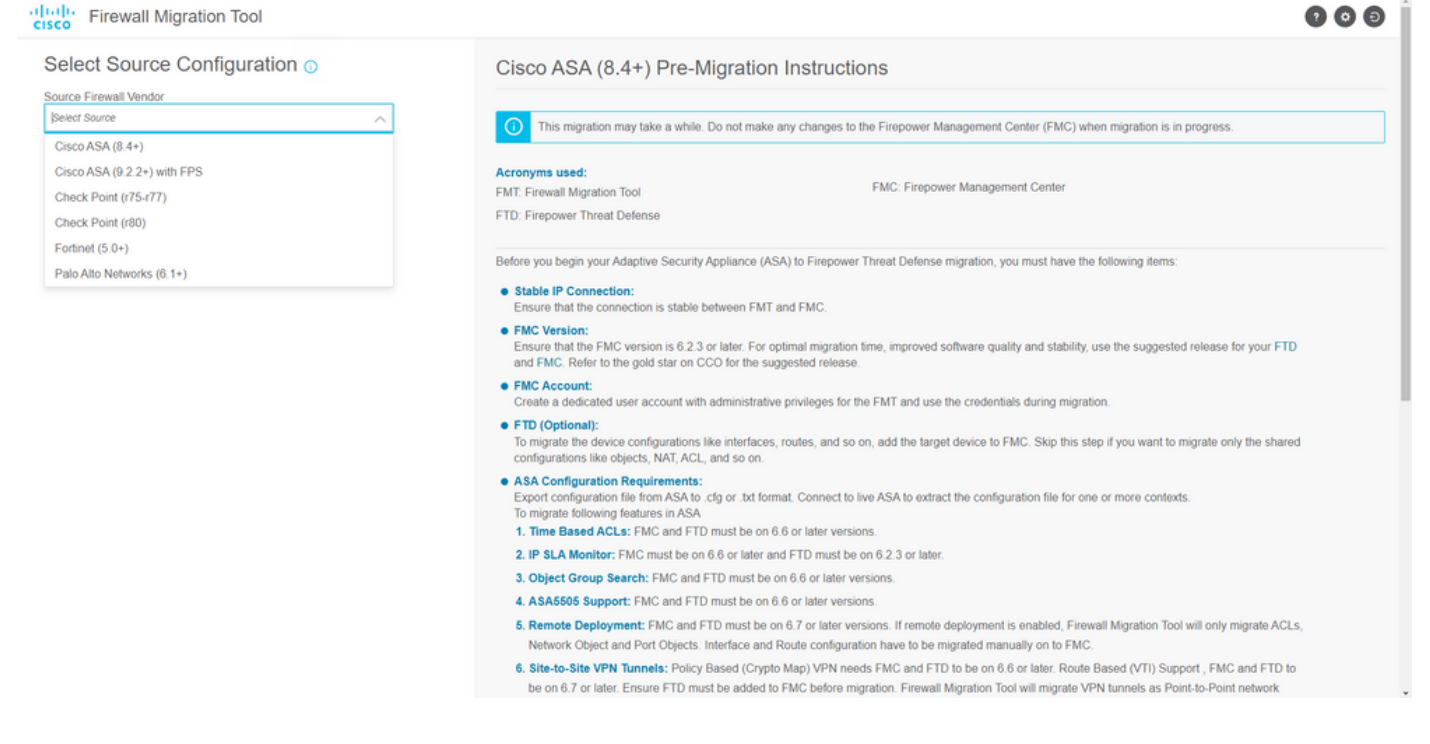

6. Selecteer de extractiemethode die gebruikt moet worden om de configuratie te verkrijgen. Handmatig uploaden vereist dat u de Running Config bestand van de ASA in ".cfg"- of ".txt"formaat.Verbind met de ASA om configuraties rechtstreeks uit de firewall te halen.

|                                                                                               | Extract A SA information                                                                     | 2<br>Select Target | 3 4<br>Map PTD Interface Map Security Zones & Interface Ontypes                                                                                                    | 5<br>Optimize, Review & Validate | 6<br>Complete Migration |                        |
|-----------------------------------------------------------------------------------------------|----------------------------------------------------------------------------------------------|--------------------|----------------------------------------------------------------------------------------------------|----------------------------------|-------------------------|------------------------|
| Extract Cisco AS                                                                              | A (8.4+) Information                                                                         | 0                  |                                                                                                    |                                  |                         | Source: Cisco ASA (8.4 |
| Extraction Methods                                                                            |                                                                                              |                    |                                                                                                    |                                  |                         | ~                      |
| File format is ' cfg' o     For Multi-context up For Single-context u     Do not upload hance | Manual Upload<br>r1bt7;<br>koad a show tech,<br>pload show running,<br>coded configurations. |                    | Connect to ASA<br>Enter the management IP address and connect using address<br>redentials.<br>IP format should be: «IP-Port».<br>AIP Address/Hostname<br>92:168.1.20<br>Connect |                                  |                         |                        |
| Context Selection                                                                             |                                                                                              |                    |                                                                                                    |                                  |                         | >                      |
| Parsed Summary                                                                                |                                                                                              |                    |                                                                                                    |                                  |                         | >                      |

Opmerking: Sluit bijvoorbeeld rechtstreeks aan op de ASA.

7. Een samenvatting van de configuratie gevonden op de firewall wordt weergegeven als een dashboard, klik op **Volgende**.

Back

| cisco Firewa | all Migration Tool                           |                                                                        |                 |                          |                                                                                            | 000    |
|--------------|----------------------------------------------|------------------------------------------------------------------------|-----------------|--------------------------|--------------------------------------------------------------------------------------------|--------|
|              | Extract Cisco ASA (8.4+) Ir                  | formation 💿                                                            | · ·             |                          | Source: Cisco ASA (8                                                                       | 3.4+)  |
|              | Extraction Methods                           |                                                                        |                 |                          |                                                                                            | >      |
|              | ASA IP Address: 192.168.1.20                 |                                                                        |                 |                          |                                                                                            |        |
|              | Context Selection                            |                                                                        |                 |                          |                                                                                            | >      |
|              | Single Context Mode: Download config         |                                                                        |                 |                          |                                                                                            |        |
|              | Parsed Summary                               |                                                                        |                 |                          |                                                                                            | $\sim$ |
|              | Collect Hitcounts: No                        |                                                                        |                 |                          |                                                                                            |        |
|              | 8                                            | 2                                                                      | 0               | 0                        | 0                                                                                          |        |
|              | Access Control List Lines                    | Access List Objects<br>(Standard, Extended used in<br>BGP:RAVPN/EIGRP) | Network Objects | Port Objects             | Dynamic-Route Objects<br>(AS-Path, Community-List, Policy-List,<br>Pretio-List, Route-Map) |        |
|              | 0                                            | 1                                                                      | 1               | 0                        | 0                                                                                          |        |
|              | Network Address Translation                  | Logical Interfaces                                                     | Routes          | Site-to-Site VPN Tunnels | Remote Access VPN<br>(Connection Profiles)                                                 |        |
|              | Pre-migration report will be available after | selecting the targets.                                                 |                 |                          |                                                                                            |        |
|              |                                              |                                                                        |                 |                          |                                                                                            |        |
|              |                                              |                                                                        |                 |                          |                                                                                            | _      |

8. Selecteer het beoogde VCC dat bij de migratie moet worden gebruikt. Verstrek de IP van het Het opent een pop-upvenster waarin u wordt gevraagd om de inlogreferenties van VCC. het VCC.

https://cieco.com

| cisco Firewa | II Migration Tool                       |                          | 000 |
|--------------|-----------------------------------------|--------------------------|-----|
|              | Select Target ()                        | Source: Cisco ASA (8.4+) |     |
|              | Firewall Management                     | ×                        |     |
|              | On-Prem/Virtual FMC                     | Cloud-delivered FMC      |     |
|              | FMC IP Address/Hostname<br>192.168.1.18 |                          |     |
|              | Connect                                 |                          |     |
|              | 1 FTD(s) Found                          |                          |     |
|              | Proceed                                 |                          |     |
|              | Successfully connected to FMC           |                          |     |
|              | Choose FTD                              | >                        |     |
|              | Select Features                         | >                        |     |
|              | Rule Conversion/ Process Config         | >                        |     |
|              |                                         |                          |     |
|              |                                         |                          |     |
|              |                                         |                          |     |
|              |                                         |                          |     |

9. (Optioneel) Selecteer de gewenste FTD. Als u ervoor kiest om naar een FTD te migreren, selecteert u de FTD die u wilt gebruiken. Als u geen FTD wilt gebruiken, kunt u het aankruisvakje invullen Proceed without FTD

Back Next

Back Next

| Firewall Management  FMC IP Address/Hostname: 192.168.1.18  Choose FTD  Select FTD Device  Proceed without FTD  Proceed without FTD  Proceed without FTD  Proceed without FTD  Proceed without FTD  Proceed  Choose FTD  Choose FTD  Choo |
|----------------------------------------------------------------------------------------------------|
| FMC IP Address/Hostname:       192.168.1.18         Choose FTD <ul> <li>Proceed without FTD</li> <li>Proceed without FTD</li> <li>Proceed without FTD device on the FMC is erased when you push the migrated configuration to the FMC.</li> </ul> Proceed                                                                                                    |
| Choose FTD  Select FTD Device FTD (192:168.1.17) - VMWare (Native)  Proceed without FTD  Proceed without FTD  Proceed  Rease ensure that the firewall mode configured on the target FTD device is the same as in the uploaded ASA configuration file. The existing configuration of the FTD device on the FMC is erased when you push the migrated configuration to the FMC.  Proceed  Select Features  Select Features  Select Features  Select For Seconds  Select Features  Select Features  S |
| Select FTD Device  FTD (192:168.1.17) - VMWare (Native)  Proceed  Proceed  Rease ensure that the firewalt mode configured on the target FTD device is the same as in the uploaded ASA configuration file. The existing configuration of the FTD device on the FMC is erased when you push the migrated configuration to the FMC.  Proceed  Select Features  Sulfa Conversion/ Proceess Config                                                                                                    |
| Please ensure that the firewall mode configured on the target FTD device is the same as in the uploaded ASA configuration file. The existing configuration of the FTD device on the FMC is erased when you push the migrated configuration to the FMC.      Proceed      Select Features      Jule Conversion/ Process Config                                                                                                    |
| Select Features                                                                                                    |
| Rule Conversion/ Process Config                                                                                                    |
| /                                                                                                    |

10. Selecteer de configuraties die u wilt migreren, de opties worden weergegeven in de screenshots.

| cisco | Firewa | all Migration Tool                    |                                                                                                    |                                 | 000 |
|-------|--------|---------------------------------------|----------------------------------------------------------------------------------------------------|---------------------------------|-----|
|       |        | Select Target ()                      |                                                                                                    | Source: Cisco ASA (8.4+)        |     |
|       |        | Firewall Management                   |                                                                                                    | >                               |     |
|       |        | FMC IP Address/Hostname: 192.168.1.18 |                                                                                                    |                                 |     |
|       |        | Choose FTD                            |                                                                                                    | >                               |     |
|       |        | Selected FTD: FTD                     |                                                                                                    |                                 |     |
|       |        | Select Features                       |                                                                                                    | ~                               |     |
|       |        | Device Configuration                  | Shared Configuration                                                                                                  | Optimization                    |     |
|       |        | V Interfaces                          | Access Control                                                                                                    | Migrate Only Referenced Objects |     |
|       |        | Routes                                | Populate destination security zones                                                                                   | Object Group Search 🕕           |     |
|       |        | Static                                | Route-lookup logic is limited to Static Routes and Connected Routes. PBR, Dynamic-Routes<br>& NAT are not considered. | Inline Grouping                 |     |
|       |        | EIGRP                                 | ✓ Migrate tunnelled rules as Prefilter                                                                                | CSM/ASDM                        |     |
|       |        | Site-to-Site VPN Tunneis (no data)    | NAT (no data)                                                                                                    |                                 |     |
|       |        | Policy Based (Crypto Map)             | Network Objects (no data)                                                                                             |                                 |     |
|       |        | Route Based (VTI)                     | Port Objects (no data)                                                                                                |                                 |     |
|       |        |                                       | Access List Objects(Standard, Extended)                                                                               |                                 |     |
|       |        |                                       | Time based Objects (no data)                                                                                          |                                 |     |
|       |        |                                       | Remote Access VPN                                                                                                    |                                 |     |
|       |        |                                       | A Remote Access VPN migration is supported on FMC/FTD 7.2 and above.                                                  |                                 |     |
|       |        | Proceed                               |                                                                                                    |                                 |     |
|       |        |                                       |                                                                                                    | Back                            |     |

11. Start de conversie van de configuraties van ASA naar FTD.

Back Next

|                        | 1<br>Extract ASA Information | 2<br>Select Target | 3<br>Map FTD Interface | 4<br>Map Security Zones & Interface Groups | 5<br>Optimize, Review & Validate | 6<br>Complete Migration |                          |
|------------------------|------------------------------|--------------------|------------------------|--------------------------------------------|----------------------------------|-------------------------|--------------------------|
| Select Target 💿        |                              |                    |                        | ^                                          |                                  |                         | Source: Cisco ASA (8.4+) |
| Firewall Management    |                              |                    |                        |                                            |                                  |                         | >                        |
| FMC IP Address/Hostnam | 192.168.1.18                 |                    |                        |                                            |                                  |                         |                          |
| Choose FTD             |                              |                    |                        |                                            |                                  |                         | >                        |
| Selected FTD: FTD      |                              |                    |                        |                                            |                                  |                         |                          |
| Select Features        |                              |                    |                        |                                            |                                  |                         | >                        |
| Rule Conversion/ Proce | ss Config                    |                    |                        |                                            |                                  |                         | ~                        |
| Start Conversion       |                              |                    |                        |                                            |                                  |                         |                          |

12. Wanneer de conversie is voltooid, wordt een dashboard weergegeven met een overzicht van de te migreren objecten (beperkt tot compatibiliteit). U kunt optioneel op klikken Download Report om een samenvatting te ontvangen van de configuraties die worden gemigreerd.

| 5                                                                      |                                                                                                    |                    |                        |                                                                                                    |
|------------------------------------------------------------------------|----------------------------------------------------------------------------------------------------|--------------------|------------------------|----------------------------------------------------------------------------------------------------|
| Firewall Management                                                    |                                                                                                    |                    |                        |                                                                                                    |
| FMC IP Address/Hostname: 192.168.                                      | 1.18                                                                                                    |                    |                        |                                                                                                    |
| Choose FTD                                                             |                                                                                                    |                    |                        |                                                                                                    |
| Selected FTD: FTD                                                      |                                                                                                    |                    |                        |                                                                                                    |
| Select Features                                                        |                                                                                                    |                    |                        |                                                                                                    |
| Rule Conversion/ Process Config                                        |                                                                                                    |                    |                        |                                                                                                    |
| Start Conversion                                                       |                                                                                                    |                    |                        |                                                                                                    |
| 0 parsing errors found. Refer to the pre-n                             | nigration report for more details.                                                                                                 |                    |                        |                                                                                                    |
|                                                                        |                                                                                                    |                    |                        |                                                                                                    |
| Please download the Pre-Migration repor                                | t for a detailed summary of the parsed configuration                                                                               | n. Download Report |                        |                                                                                                    |
| Please download the Pre-Migration report                               | t for a detailed summary of the parsed configuration                                                                               | n. Download Report | 0                      | 0                                                                                                    |
| Please download the Pre-Migration report                               | t for a detailed summary of the parsed configuration                                                                               | n. Download Report | 0<br>Port Objects      | 0<br>Dynamic-Route Objects                                                                           |
| Please download the Pre-Migration report                               | t for a detailed summary of the parsed configuration<br>O<br>Access List Objects<br>(Standard, Extended used in<br>BOPRAVPIVEDORP) | n. Download Report | 0<br>Port Objects      | O<br>Dynamic-Route Objects<br>(AS-Path, Community-List, Policy-List,<br>Prefic-List, Route-Map)      |
| Please download the Pre-Migration report O Access Control List Lines O | t for a detailed summary of the parsed configuration 0 Access List Objects (Standard, Extended used in BOP:RAVPINEUGRP) 1          | n. Download Report | 0<br>Port Objects<br>0 | 0<br>Dynamic-Route Objects<br>(AS-Path, Community-List, Policy-List,<br>Prefix-List, Route-Map)<br>0 |

Voorbeeld van een pre-migratierapport, zoals in de afbeelding:

| c              | sco Pre-Migration Report                                                                                                    |                                                                                                    |                                                                  |
|----------------|----------------------------------------------------------------------------------------------------|----------------------------------------------------------------------------------------------------|------------------------------------------------------------------|
| Note:<br>Defen | Review all contents of this pre-migration report carefully. Unsupported rules will not be migrated completely, which can pe<br>as after the configuration is moreoutfully migrated. | steatially alter your original configuration, restrict some traffic, or permit unwanted traffic. We recomme | nd that you update the related rules and policies in Firepower M |
| 1.0            | Overall Summary:                                                                                                    |                                                                                                    |                                                                  |
| A su           | mmary of the supported ASA configuration elements that can be successfully migrated to Firepower Thre                                                                               | at Defense.                                                                                                 |                                                                  |
|                | Collection Method                                                                                                    | Connect ASA                                                                                                 |                                                                  |
|                | ASA Configuration Name                                                                                                    | asalive_ciscoasa_2022-08-19_02-04-31.txt                                                                    |                                                                  |
|                | ASA Firewall Context Mode Detected                                                                                                    | single                                                                                                    |                                                                  |
|                | ASA Version                                                                                                    | 9.16(1)                                                                                                    |                                                                  |
|                | ASA Hostname                                                                                                    | Not Available                                                                                               |                                                                  |
|                | ASA Device Model                                                                                                    | ASAv, 2048 MB RAM, CPU Xeon 4100/6100/8100 series 2200 MHz                                                  |                                                                  |
|                | Hit Count Feature                                                                                                    | No                                                                                                    |                                                                  |
|                | IP SLA Monitor                                                                                                    | 0                                                                                                    |                                                                  |
|                | Total Extended ACEs                                                                                                    | 0                                                                                                    |                                                                  |
|                | ACEs Migratable                                                                                                    | 0                                                                                                    |                                                                  |
|                | Site to Site VPN Tunnels                                                                                                    | 0                                                                                                    |                                                                  |

On-Prem FMC

FMC Type

Logical Interfaces
Network Objects and Groups

### 13. Breng de ASA interfaces met de FTD interfaces in kaart via de Migration Tool.

| cisco | Firewa | all Migration Tool                      |                    | _       | 0 0                                         | Θ |
|-------|--------|-----------------------------------------|--------------------|---------|---------------------------------------------|---|
|       |        | Map FTD Interface 🕕                     | · ·                |         | Source: Cisco ASA (8.4+)<br>Target FTD: FTD |   |
|       |        |                                         |                    | Refresh |                                             |   |
|       |        | ASA Interface Name                      | FTD Interface Name |         |                                             |   |
|       |        | Management0/0                           | GigabitEthernet0/0 |         |                                             |   |
|       |        |                                         |                    |         |                                             |   |
|       |        |                                         |                    |         |                                             |   |
|       |        |                                         |                    |         |                                             |   |
|       |        |                                         |                    |         |                                             |   |
|       |        |                                         |                    |         |                                             |   |
|       |        |                                         |                    |         |                                             |   |
|       |        |                                         |                    |         |                                             |   |
|       |        |                                         |                    |         |                                             |   |
|       |        |                                         |                    |         |                                             |   |
|       |        |                                         |                    |         |                                             |   |
|       |        |                                         |                    |         |                                             |   |
|       |        |                                         |                    |         |                                             |   |
|       |        |                                         |                    |         |                                             |   |
|       |        |                                         |                    |         |                                             |   |
|       |        |                                         |                    |         |                                             |   |
|       |        |                                         |                    |         |                                             |   |
|       |        | 20 v perpage 11010f1 4 4 Page 1 of1 ⊨ ⊨ |                    |         |                                             |   |
|       |        |                                         |                    |         | Back Next                                   |   |

#### 14. De security zones en interfacegroepen voor de interfaces op de FTD maken

10 v per page 1 to 1 of 1 |4 4 Page 1 of 1 >> >>

| Firewall Migration Tool |                                            |                    |                      |                  |                         |   |                                             |  |
|-------------------------|--------------------------------------------|--------------------|----------------------|------------------|-------------------------|---|---------------------------------------------|--|
|                         | Map Security Zones and Interface Groups () |                    |                      |                  |                         |   | Source: Cisco ASA (8.4+)<br>Target FTD: FTD |  |
|                         |                                            |                    |                      | Add SZ & IG Auto | o-Create                |   |                                             |  |
|                         | ASA Logical Interface Name                 | FTD Interface      | FMC Security Zones   |                  | FMC Interface Groups    |   |                                             |  |
|                         | management                                 | GigabitEthernet0/0 | Select Security Zone | ¥                | Select Interface Groups | v |                                             |  |
|                         |                                            |                    |                      |                  |                         |   |                                             |  |
|                         |                                            |                    |                      |                  |                         |   |                                             |  |
|                         |                                            |                    |                      |                  |                         |   |                                             |  |
|                         |                                            |                    |                      |                  |                         |   |                                             |  |
|                         |                                            |                    |                      |                  |                         |   |                                             |  |
|                         |                                            |                    |                      |                  |                         |   |                                             |  |
|                         |                                            |                    |                      |                  |                         |   |                                             |  |
|                         |                                            |                    |                      |                  |                         |   |                                             |  |
|                         |                                            |                    |                      |                  |                         |   |                                             |  |
|                         |                                            |                    |                      |                  |                         |   |                                             |  |
|                         |                                            |                    |                      |                  |                         |   |                                             |  |
|                         |                                            |                    |                      |                  |                         |   |                                             |  |

Security Zones (SZ) en Interfacegroepen (IG) worden automatisch door het gereedschap gemaakt, zoals in de afbeelding:

| cisco | Firewall Migration Tool  |                          |                            |                                            |                                |                    | <b>9 0 9</b> |
|-------|--------------------------|--------------------------|----------------------------|--------------------------------------------|--------------------------------|--------------------|--------------|
|       |                          | 1                        |                            | 0                                          | 5                              | 6                  |              |
|       |                          | Extract ASA Information  | Select Target Map FTD Inte | rtace Map Security Zones & Interface Group | ps Optimize, Review & Validate | Complete Migration |              |
|       | Map Security Zone        | es and Interface Groups  | )                          | ( Add 3                                    | SZ & IG Auto-Create            | Target FTD: FTD    |              |
|       | ASA Logical Interface Na | me FTD Interface         | FMC Security 2             | Cones FMC Inter                            | face Groups                    |                    |              |
|       | management               | GigabitEthernet0/0       | management                 | ✓ management_                              | Jg (A) 🗸                       |                    |              |
|       |                          |                          |                            |                                            |                                |                    |              |
|       |                          |                          |                            |                                            |                                |                    |              |
|       |                          |                          |                            |                                            |                                |                    |              |
|       |                          |                          |                            |                                            |                                |                    |              |
|       |                          |                          |                            |                                            |                                |                    |              |
|       |                          |                          |                            |                                            |                                |                    |              |
|       |                          |                          |                            |                                            |                                |                    |              |
|       |                          |                          |                            |                                            |                                |                    |              |
|       |                          |                          |                            |                                            |                                |                    |              |
|       | 10 v per page 1 to 1     | of 1   4 4 Page 1 of 1 ⊫ | ▶]                         |                                            |                                |                    |              |
|       |                          |                          |                            |                                            |                                | Back               | Next         |

15. Bekijk en valideer de configuraties die op de Migration Tool moeten worden gemigreerd. Als u de configuraties al hebt beoordeeld en geoptimaliseerd, klikt u op Validate.

Back Next

| Access Control     Objects     NAT     Interfaces     Routes     State     Port       Access List Objects     Network Objects     Port Objects     VPN Objects     Dynamic-Route Objects       Select all 1 entries     Selected 0/1     Access     Cancel     Cancel       Image: FTD:     FTD:     FTD:     FTD:       Image: FTD:     FTD:     FTD:     FTD:                                                                                                    |
|----------------------------------------------------------------------------------------------------|
| Access Control Objects NAT Interfaces Routes State to State VPN Turnets Route Objects VPN Objects Dynamic-Route Objects Access List Objects Network Objects Port Objects VPN Objects Dynamic-Route Objects Select all 1 entries Selected 0/1 Access List Objects Conce  Validation State Q Validation State Q Validation State Validation State  |
| Access List Objects     Network Objects     Port Objects     UPN Objects     Dynamic-Route Objects       Select all 1 entries     Selected 0/1     Access List Objects     Type       Name     Validation State     Type       Q     Q     Q                                                                                                    |
| Select all 1 entries     Selected 0/1     Actions -     Search       Image: Select all 1 entries     Select all 1 entries     Search       Image: Select all 1 entries     Name     Validation State     Type       Image: Select all 1 entries     Validation State     Type     Value       Image: Select all 1 entries     Q     Q     Q                                                                                                    |
| Image: Name         Validation State         Type         Value           Q         Q         Q         Q         Q                                                                                                    |
|                                                                                                    |
| Construction of the second distance of the second distance of the se |
| 1 00-192.100.1.1 WILDO CRAINO IN PINC WRINKIK COJICL 192.100.1.1                                                                                                    |

Note: Populate the areas highlighted in Yellow in EIGRP, Site to Site and Remote Access VPN sections to validate and proceed with migration.

#### 16. Als de validatiestatus succesvol is, duw dan de configuraties naar de doelapparaten.

|                                                                              |                           |                                   |                             |                                     | ~             |                        |   |
|------------------------------------------------------------------------------|---------------------------|-----------------------------------|-----------------------------|-------------------------------------|---------------|------------------------|---|
| Extract ASP                                                                  |                           | Va                                | lidation Statu              | S                                   |               | Mgration               |   |
| Optimize, Review and Val                                                     |                           | $\odot$                           | Successfully Validate       | đ                                   |               | urce: Cisco ASA (8.4+) |   |
| Access Control 🗸 Objects 🗸 NAT 🗸                                             | Validation Summary (Pre-  | push)                             |                             |                                     |               | gerend: PTD            |   |
| Access List Objects V Nctwork Objects C Select all 1 entries Selected: 0 / 1 | 0                         |                                   | 1                           |                                     |               | Search                 | ÷ |
| R Name     Q                                                                 | Access Control List Lines |                                   | Network Objects             |                                     |               |                        |   |
|                                                                              |                           | 1                                 | 1                           |                                     |               |                        |   |
|                                                                              |                           | Logical Interfaces                | Routes                      |                                     |               |                        |   |
|                                                                              | O Note: T                 | The configuration on the target F | TD device FTD (192.168.1.17 | ) will be overwritten as part of th | is migration. |                        |   |
|                                                                              |                           |                                   | Push Configuration          |                                     |               |                        |   |
| page 1to1of1 [< < Page 1 of1 ▶ ▶]                                            |                           |                                   | _                           |                                     | _             |                        |   |
|                                                                              |                           |                                   |                             |                                     |               |                        |   |

Voorbeeld van configuratie die door het migratietool wordt gedrukt, zoals in de afbeelding:

Validate

| cisco Firewall Migration Tool                                          |                                                                                          |                                             | 000 |
|------------------------------------------------------------------------|------------------------------------------------------------------------------------------|---------------------------------------------|-----|
| (1)<br>Extract ASA Information Solidar Target                          | PUSHING                                                                                  | Complete Myroten                            |     |
| Complete Migration ③<br>Migration Status                               | 25% Complete<br>Push In progress. Refer FMT Terminal to monitor the<br>migration status. | Source: Cisco ASA (8.4+)<br>Target FTD: FTD |     |
| Interfaces                                                             |                                                                                          |                                             |     |
| Network Objects                                                        |                                                                                          |                                             |     |
|                                                                        |                                                                                          |                                             |     |
| Access Control Policies                                                |                                                                                          |                                             |     |
|                                                                        |                                                                                          |                                             |     |
| Please download the Post-Push migration report for a detailed summary. |                                                                                          |                                             |     |
|                                                                        |                                                                                          |                                             |     |
|                                                                        |                                                                                          |                                             |     |
|                                                                        |                                                                                          |                                             |     |
|                                                                        |                                                                                          |                                             |     |
|                                                                        |                                                                                          |                                             |     |
|                                                                        |                                                                                          |                                             |     |
|                                                                        |                                                                                          |                                             |     |

Voorbeeld van een geslaagde migratie, zoals in de afbeelding:

| Cisco Firewall Migration Tool                                               |                                    |                                    |                                                             |                                             | 000 |
|-----------------------------------------------------------------------------|------------------------------------|------------------------------------|-------------------------------------------------------------|---------------------------------------------|-----|
| Constat                                                                     | 1)2<br>A Information Select Target | 3<br>Map FTD Interface Map Securit | 4 5<br>Zones & Interface Groups Optimize, Review & Validate | Complete Migration                          |     |
| Complete Migration 🕠                                                        |                                    |                                    |                                                             | Source: Cisco ASA (8.4+)<br>Target FTD: FTD |     |
| Migration Status                                                            |                                    |                                    | Optimization Status                                         |                                             |     |
| Migration is complete, policy is push<br>Next Step - Login to FMC to deploy | ed to FMC.<br>the policy to FTD.   |                                    | ACL Optimization is not applied                             | d for this migration.                       |     |
| Live Connect: asaconfig bd<br>Selected Context: Single Context Mode         |                                    |                                    |                                                             |                                             |     |
| Migration Summary (Post Push)                                               |                                    |                                    |                                                             |                                             |     |
| 0                                                                           |                                    | 1                                  |                                                             |                                             |     |
| Access Control List Lines                                                   |                                    | Network Objects                    |                                                             |                                             |     |
|                                                                             | 1                                  | 1                                  |                                                             |                                             |     |
|                                                                             | Logical Interfaces                 | Routes                             |                                                             |                                             |     |
| Disass decodered the Bask Dock science in an                                |                                    |                                    |                                                             | Mau Machice                                 | _   |

17. *(Optioneel)* Als u ervoor hebt gekozen om de configuratie naar een FTD te migreren, dient u de beschikbare configuratie van het FMC naar de firewall te verplaatsen om de configuratie te kunnen implementeren: Log in op de GUI van het VCC.Naar het Deploy tabblad.Selecteer de implementatie om de configuratie naar de firewall te duwen.Klik Deploy.

| cisco | Firepower Management Center o, Overview Analysis Policies<br>Deploy / Deployment | Devices Objects AMP  | Intelligence |                        | D              | sploy 🔮 🌣 🔕 admin 🔻 |
|-------|----------------------------------------------------------------------------------|----------------------|--------------|------------------------|----------------|---------------------|
|       |                                                                                  |                      |              |                        |                | Deploy              |
| Q Se  | rch using device name, type, domain, group or status                             |                      |              |                        |                |                     |
|       | Device                                                                           | Inspect Interruption | Туре G       | iroup Last Deploy Time | Preview Status |                     |
| ~     | FTD                                                                              |                      | FTD          | 8/13/2022, 6:01:52 PM  | E. Pend        | ling                |
| :=    | v Device Configurations                                                          |                      |              |                        |                |                     |
| •     | Interface Policy                                                                 |                      |              |                        |                |                     |
|       | Advanced Settings                                                                |                      |              |                        |                |                     |
|       | IPv4 Static Route Policy                                                         |                      |              |                        |                |                     |
|       |                                                                                  |                      |              |                        |                |                     |
|       |                                                                                  |                      |              |                        |                |                     |
|       |                                                                                  |                      |              |                        |                |                     |
|       |                                                                                  |                      |              |                        |                |                     |
|       |                                                                                  |                      |              |                        |                |                     |
|       |                                                                                  |                      |              |                        |                |                     |
|       |                                                                                  |                      |              |                        |                |                     |
|       |                                                                                  |                      |              |                        |                |                     |
|       |                                                                                  |                      |              |                        |                |                     |
|       |                                                                                  |                      |              |                        |                |                     |
|       |                                                                                  |                      |              |                        |                |                     |
|       |                                                                                  |                      |              |                        |                |                     |
|       |                                                                                  |                      |              |                        |                |                     |
|       |                                                                                  |                      |              |                        |                |                     |
|       |                                                                                  |                      |              |                        |                |                     |
|       |                                                                                  |                      |              |                        |                |                     |
|       |                                                                                  |                      |              |                        |                |                     |

## Problemen oplossen

Deze sectie bevat informatie waarmee u problemen met de configuratie kunt oplossen.

Controleer de logbestanden in de map waarin het bestand Firepower Migration Tool is geplaatst, bijvoorbeeld:

Firepower\_Migration\_Tool\_v3.0.1-7373.exe/logs/log\_2022-08-18-21-24-46.log

#### Over deze vertaling

Cisco heeft dit document vertaald via een combinatie van machine- en menselijke technologie om onze gebruikers wereldwijd ondersteuningscontent te bieden in hun eigen taal. Houd er rekening mee dat zelfs de beste machinevertaling niet net zo nauwkeurig is als die van een professionele vertaler. Cisco Systems, Inc. is niet aansprakelijk voor de nauwkeurigheid van deze vertalingen en raadt aan altijd het oorspronkelijke Engelstalige document (link) te raadplegen.